# High Court of Kerala Recruitment Portal

Users can access the High court of Kerala Recruitment Portal using

the following link https://hckrecruitment.keralacourts.in

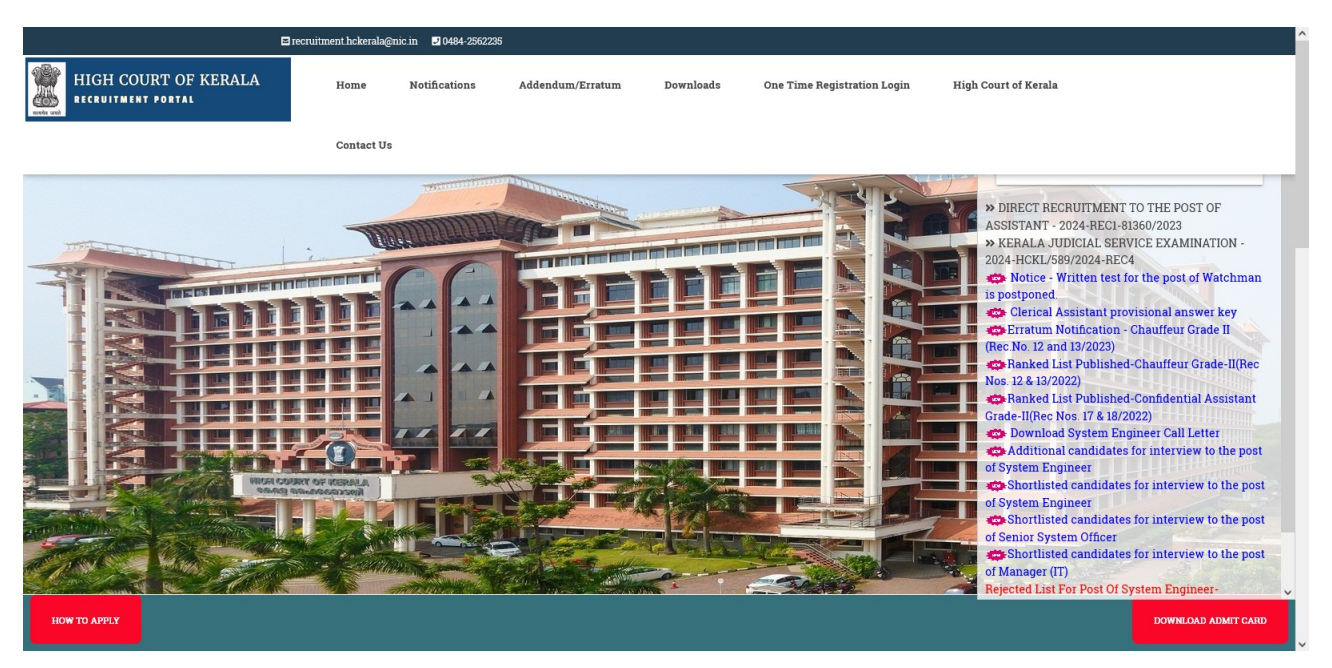

The Home page provides information about Notifications, Previous Question papers, Rank lists and Latest Updates.

### **One Time Registration**

To apply for every direct recruitments conducted by the High Court Recruitment Cell, candidates have to complete the One Time Registration Process.

1. Click **One Time Registration** Link in Home page of <u>https://hckrecruitment.keralacourts.in</u>

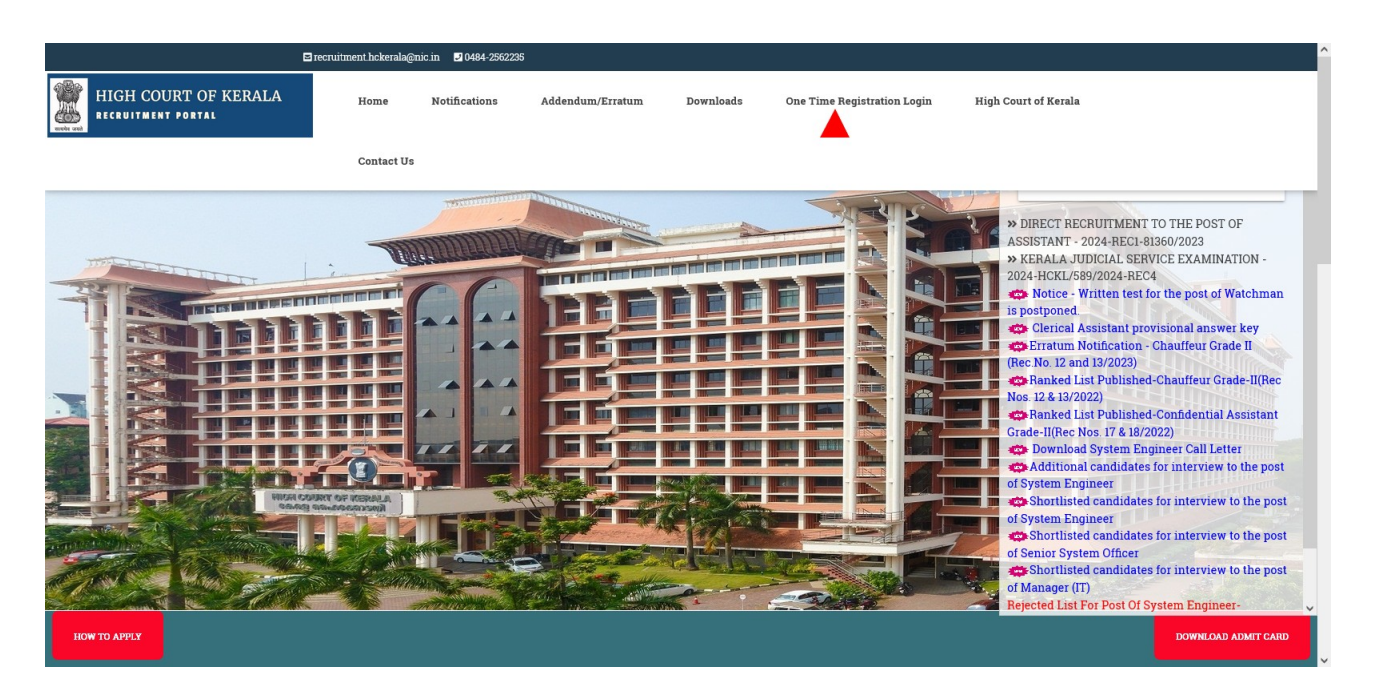

2. Click **Register now for** New Registration

| HIGH COURT OF KERALA-RECRUITMENT<br>PORTAL                                 |       |
|----------------------------------------------------------------------------|-------|
| UserD      Password      Z 9 5 5 7      Enter the Captcha      Remember Me | 26735 |
| Login<br>Register Novi Forgot password ?                                   |       |

3. New Candidate Registration form will be displayed to the user.

| HIGH COURT OF KERALA-RECRUITMENT PORTAL                                                                                                    |  |
|----------------------------------------------------------------------------------------------------|--|
| As entered in matriculation certificate/changed by notification in official Gazette)                                                                                                    |  |
|                                                                                                    |  |
| Select     Select     Category       Natwhy     Category       Select     E                                                                                                    |  |
| UserID     Confirm UserID       An annual film     Confirm UserID       Passord     Re-enter Passord       Annual film     Re-enter Passord                                                                                                    |  |
| Minimum 8 characters with alpha-numeric(Aa-Zz, 0-9;@,1%;?       Minimum 8 characters with alpha-numeric(Aa-Zz, 0-9;@,1%;?         §]       •       •         •       •       •         •       •       •         •       •       •         •       •       •         •       •       •         •       •       •         •       •       •         •       •       •         •       •       •         •       •       •         •       •       •         •       •       •         •       •       •         •       •       •         •       •       •         •       •       •         •       •       •         •       •       •         •       •       •         •       •       •         •       •       •         •       •       •         •       •       •         •       •       •         •       •       •         •       • |  |
| Already have an account? Login                                                                                                    |  |

4. Candidate need enter information such as **Name, Email id, Mobile number, Date of birth, Gender, Citizenship, Nativity, Category, Religion, Caste (If Applicable) and to set UserId and Password.** 

| HIGH COURT OF KERAL                                                | A-RECRUITMENT PORTAL                                   |  |
|--------------------------------------------------------------------|--------------------------------------------------------|--|
| (As entered in matriculation certificate/changed by notification i | n official Gazette)                                    |  |
| Email                                                              | Mobile                                                 |  |
|                                                                    |                                                        |  |
| Date Of Birth                                                      | Gender                                                 |  |
| Cilizenshin                                                        | Cdizenshin Ry                                          |  |
|                                                                    | E                                                      |  |
| Nativity                                                           | Category                                               |  |
|                                                                    |                                                        |  |
| Religion                                                           | Caste                                                  |  |
| UserID                                                             | Confim User ID                                         |  |
| <b>a</b>                                                           | ô                                                      |  |
| P assword                                                          | Re-enter Password                                      |  |
| Minimum 8 characters with alpha-numeric[Aa-Zz,0-9,@ ! % ?          | Minimum 8 characters with alpha-numeric(Aa-Zz,0-9,@1%? |  |
| &]                                                                 | &]                                                     |  |
|                                                                    |                                                        |  |
|                                                                    |                                                        |  |
| Send OTP For Registration                                          | RESET                                                  |  |
| Already have an account? Login                                     |                                                        |  |

Candidate Name should be entered as in the matriculation certificate or if changed by notification in Official Gazette. Candidates have to set User Id and Password of their choice. **The Password should be of at least 8 Charterer long. Only Characters from [Aa-Zz,0-9] and Special Characters from [@,!,%,?,&] are allowed for create the password.** 

#### 5. Click Send OTP for Registration

| Minimum 8 characters with alpha-numeric[Aa-Zz,0-9,@ ! % ? &] | Minimum 8 characters with alpha-numeric[Aa-Zz,0-9,@ ! % ?<br>&] |
|--------------------------------------------------------------|-----------------------------------------------------------------|
| P 3 7 4 6                                                    | aptcha                                                          |
| Send OTP For Registration                                    | RESET                                                           |
| Already have an account? Login                               |                                                                 |

# 6. Enter OTP and Click **Register**

| Resend OTP For Registration    | RESET |
|--------------------------------|-------|
| Register                       |       |
| Already have an account? Login |       |

## 7. Registration Complete

| HIGH COURT OF KERAL/                                                                                                    | A-RECRUITMENT PORTAL |  |
|----------------------------------------------------------------------------------------------------|----------------------|--|
| Full Name  As entered in matriculation certificate/changed by notification in  Emai  Des OTBriti.  Full Name  Full Name Full Name Full Name Fu | n official Gazette)  |  |
| Citemate                                                                                                    | Clicenship By        |  |
| Heligon<br>User D                                                                                                    | Contem Utaer 10      |  |

## **<u>Registered Candidates</u>**

Registered Candidates can Login with their User Id and Password. Candidates need to complete their profile by providing their Communication details, Qualifications, Photo and Signature etc.

1. Login to the Registered Profile with User Id and Password.

| HIGH COURT OF KERALA-RECRUITMENT<br>PORTAL |  |
|--------------------------------------------|--|
| User0                                      |  |
| Login<br>Register Now! Forgot password ?   |  |

2. Candidate's Dashboard will be displayed.

| ۲                                                                                      | Q Recruitment            |                                                                                                    |                       |                                                   |
|----------------------------------------------------------------------------------------|--------------------------|----------------------------------------------------------------------------------------------------|-----------------------|---------------------------------------------------|
| Dashboard  APPLICATIONS      My Profile  Judicial/Higher Judicial      My Applications | ∠ Apply Now<br>1<br>View | √Rank List<br>0<br>0 Test                                                                                                    | ≡Exams<br>O<br>0 Test | ElAnswer Key<br>O<br>0 Test                       |
| <u> </u>                                                                               | Announcements            | Image: Contraction       Image: Contraction       Image: C | Admis                 | sion Tickets                                      |
|                                                                                        | Downloads                | Short List                                                                                                    | Aadhar Linking        | Attidant<br>Design and Developed by HIGH LEVEL IT |

### 3. Click My profile

| ۲                                                                     | Q Recruitment                                    |                           |                      | E .                                   |
|-----------------------------------------------------------------------|--------------------------------------------------|---------------------------|----------------------|---------------------------------------|
| Dashboard  APPLICATIONS      My Profile      Judicial/Higher Judicial | ∠ Apply Now<br>1<br>View                         | √Rank List<br>0<br>o Test | ≡Exams<br>O<br>o⊺est | El Answer Key<br>O<br>o Test          |
| 🖍 My Applications                                                     | Announcements                                    | My Application            |                      | Admission Tickets                     |
|                                                                       |                                                  | @ ^                       | e •                  |                                       |
|                                                                       |                                                  |                           |                      |                                       |
|                                                                       |                                                  |                           |                      |                                       |
|                                                                       |                                                  |                           |                      |                                       |
|                                                                       | 0                                                | •                         | ٩                    | New                                   |
|                                                                       | Downloads                                        | Short List                | Aadhar Linking       | Affidaut                              |
|                                                                       | © 2024 HIGH COURT OF KERALA All rights reserved. |                           |                      | Design and Developed by HIGH LEVEL IT |

#### 4. Click Profile

| ۲                                                          | Q Recruitment                                    |                           |                       | E 🧕                                   |
|------------------------------------------------------------|--------------------------------------------------|---------------------------|-----------------------|---------------------------------------|
| Dashboard  APPLICATIONS  My Profile  Profile               | ∠ Apply Now<br>1<br>View                         | √Rank List<br>0<br>o⊺rest | ≡Exams<br>O<br>0 Test | CAnswer Key<br>O<br>0 Test            |
| Case Details     Service/ByTransfer                        | Announcements                                    | My Application            |                       | Admission Tickets                     |
| <u>M</u> Judicial/Higher Judicial <u>M</u> My Applications |                                                  |                           |                       |                                       |
|                                                            | Downloads                                        | U<br>Short List           | Aadhar Linking        | New Afficiant                         |
|                                                            | © 2024 HIGH COURT OF KERALA All rights reserved. |                           |                       | Design and Developed by HIGH LEVEL IT |

5. Click **Basic Details** in the Tab menu and add your Communication and Permanent Address, Mobile no, email id, Marital status, Languages, Id card details etc.

| ۲                        | Q Recruitment          |                                               |                        |                    |                              |                               | E 🌖                                  |
|--------------------------|------------------------|-----------------------------------------------|------------------------|--------------------|------------------------------|-------------------------------|--------------------------------------|
| Dashboard                |                        |                                               |                        |                    |                              |                               |                                      |
| APPLICATIONS             | Personal Profile       |                                               |                        |                    |                              |                               |                                      |
| Profile                  | Home > Form > My Prof  | lle                                           |                        |                    |                              |                               |                                      |
| ⊘ Case Details           | Profile Details.       |                                               |                        |                    |                              |                               |                                      |
| . ▲ Service/ByTransfer   | BASIC DETAIL           | LS PHOTO & SIGNATUR                           | RE Q                   | UALIFICATION       | DISABILITY/AGE RELAXA        | OTHER DETAILS                 | WORK EXPERIENCE                      |
| Judicial/Higher Judicial | Personal Detai         | ile                                           |                        |                    |                              |                               |                                      |
| My Applications          | Name of the Candidate  | ію<br>*                                       |                        |                    | Expansion of initial         |                               |                                      |
|                          | (As entered in ma      | triculation certificate/changed by notificati | ion in Official Gazatt | e)                 | _                            |                               |                                      |
|                          | Gender:* 🔴 F           | emale 🔿 Male 🔿 Transgender                    |                        |                    | D08*                         |                               |                                      |
|                          | Are you a citizen      | of India* 🔴 Yes 🔿 No                          | Cilizenshi             | ву                 | •                            | Nativity?* 🔶 Keralite 🔿 Non F | Keralite                             |
|                          | Category*              |                                               | Religior               | r                  |                              | Caste                         |                                      |
|                          |                        |                                               | •                      |                    | •                            |                               | •                                    |
|                          | Marital Status*        |                                               |                        |                    |                              |                               | Ţ                                    |
|                          | Address for Co         | ommunication                                  |                        |                    |                              |                               |                                      |
|                          | House Name*            |                                               |                        |                    | Street/Lane                  |                               |                                      |
|                          | Locality*              |                                               |                        |                    | Post Office*                 |                               |                                      |
|                          |                        |                                               |                        |                    |                              |                               |                                      |
|                          | State*                 |                                               |                        |                    | District*                    |                               |                                      |
|                          |                        |                                               |                        | -                  |                              |                               |                                      |
|                          | Pin Code*              |                                               |                        |                    |                              |                               |                                      |
|                          | Permanent Ad           | ldress Copy Address                           |                        |                    |                              |                               |                                      |
|                          | House Name*            |                                               |                        |                    | Street/Lane                  |                               |                                      |
|                          | Locality*              |                                               |                        |                    | Past Office*                 |                               |                                      |
|                          | State*                 |                                               |                        |                    | District*                    |                               |                                      |
|                          |                        |                                               |                        | -                  |                              |                               |                                      |
|                          | Pin Code*              |                                               |                        |                    |                              |                               |                                      |
|                          | Country of birth*      |                                               | Place of b             | ith                |                              | Mother tongue*                |                                      |
|                          |                        |                                               | •                      |                    |                              |                               |                                      |
|                          | Are you in the ser     | rvice of Central/State Govt.(Permanent car    | <b>dre)?*  Yes C</b>   | No                 |                              |                               |                                      |
|                          | Language Prof          | ficiency                                      |                        |                    |                              |                               |                                      |
|                          | Language               | Read                                          | Write                  | Speak              | •                            |                               |                                      |
|                          | English                |                                               | $\checkmark$           |                    |                              |                               |                                      |
|                          | Malayalam              | $\checkmark$                                  |                        | ~                  |                              |                               |                                      |
|                          | Hindi                  |                                               | $\checkmark$           |                    |                              |                               |                                      |
|                          | Tamil                  | $\checkmark$                                  |                        | $\checkmark$       |                              |                               |                                      |
|                          | Kannada                |                                               | $\checkmark$           |                    |                              |                               |                                      |
|                          | ID Card Details        | 5*                                            |                        |                    |                              |                               |                                      |
|                          | You may have to        | provide any of the following ID cards         | in original at the     | ime of Examination | Interview.<br>Id Number *    |                               |                                      |
|                          | 1.                     |                                               |                        | -                  |                              |                               |                                      |
|                          | 2                      |                                               |                        | -                  | ld Number*                   |                               |                                      |
|                          | e-Contact Infor        | rmation                                       |                        |                    |                              |                               |                                      |
|                          | Emal                   |                                               |                        |                    | Mobile *                     |                               |                                      |
|                          | Additional Mol         | bile                                          |                        |                    | Land Phone Number with STD C | Code                          |                                      |
|                          | U                      |                                               |                        |                    |                              |                               |                                      |
|                          |                        |                                               |                        |                    |                              |                               | Get OTP                              |
|                          |                        |                                               |                        |                    |                              |                               |                                      |
|                          | © 2024 HIGH COURT OF K | FRALA All rights reserved                     |                        |                    |                              |                               | esion and Developed by HIGH LEVEL IT |

## 6. After completing the details Click **Get OTP**

| ID Card Details*                                                    |                                       |
|---------------------------------------------------------------------|---------------------------------------|
| You may have to provide any of the following ID cards in original a | at the time of Examination/Interview. |
| 1.                                                                  | ki Number*                            |
| 2.                                                                  | kd Number *                           |
| e-Contact Information                                               |                                       |
| E mál                                                               | Mobile *                              |
| Additional Mobile                                                   | Land Phone Number with STD Code       |
|                                                                     |                                       |

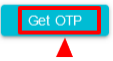

## 7. Enter OTP and Click Verify and Submit

| ID Card Details*                                                                             |                                 |
|----------------------------------------------------------------------------------------------|---------------------------------|
| You may have to provide any of the following ID cards in original at the time of Examination | /Interview.                     |
| 1.                                                                                           | id Number*                      |
| 2                                                                                            | ld Number*                      |
| e-Contact Information                                                                        |                                 |
| Email*                                                                                       | Land Phone Number with STD Code |
| Enter OTP:                                                                                   | Venty & Submit                  |
|                                                                                              | Resend OTP                      |

### 8. Basic Details Updated

| ID Card Details*                         |                                                                 |          |
|------------------------------------------|-----------------------------------------------------------------|----------|
| You may have to provide any of the follo | Oving ID cords in original at the time of Examination/Intension |          |
| 1.                                       |                                                                 |          |
| 2.                                       |                                                                 |          |
|                                          | Details Saved Successfully!                                     |          |
| e-Contact Information                    |                                                                 |          |
| Email*                                   | ок                                                              |          |
| Additional Mobile                        | Land Phone Number with                                          | STD Code |

#### 9. Upload Photo and Signature

| ۲                              | Q Recruitment                                    |                    |                       |               |                                | &     |
|--------------------------------|--------------------------------------------------|--------------------|-----------------------|---------------|--------------------------------|-------|
| Dashboard                      |                                                  |                    |                       |               |                                |       |
| APPLICATIONS                   | Personal Profile                                 |                    |                       |               |                                |       |
| 🚊 My Profile 🗸 🗸               | Home > Form > My Profile                         |                    |                       |               |                                |       |
| .≜ Profile                     | Profile Details                                  |                    |                       |               |                                |       |
| ⊘ Case Details                 | FIDIRE Deadlis.                                  |                    |                       |               |                                | _     |
|                                | BASIC DETAILS PHOTO & SIGNATURE                  | QUALIFICATION      | DISABILITY/AGE RELAXA | OTHER DETAILS | WORK EXPERIENCE                |       |
| \land Judicial/Higher Judicial |                                                  |                    |                       |               |                                |       |
| My Applications                | Upload Photo & Signature                         |                    |                       |               |                                |       |
|                                | Upload Photo (Only jpg/jpeg/png) Maximum file    | upload size 2MB.   |                       |               |                                |       |
|                                |                                                  |                    |                       |               |                                |       |
|                                |                                                  |                    |                       |               |                                |       |
|                                |                                                  | Drag an            | d drop a file         | here or cli   | ck                             |       |
|                                |                                                  | Drag an            | a arop a mo           |               |                                |       |
|                                |                                                  | union daine (MED)  |                       |               |                                |       |
|                                | Upicad Signature (Uniy )pg/jpeg/png)             | uproad size ziviB. |                       |               |                                |       |
|                                |                                                  |                    |                       |               |                                |       |
|                                |                                                  |                    | 8                     |               |                                |       |
|                                |                                                  | Drag an            | d drop a file         | here or cli   | CK                             |       |
|                                |                                                  |                    |                       |               |                                | L C   |
|                                |                                                  |                    |                       |               | Submit >                       |       |
|                                |                                                  |                    |                       |               |                                |       |
|                                |                                                  |                    |                       |               |                                |       |
|                                | © 2024 HIGH COURT OF KERALA All rights reserved. |                    |                       | De            | esign and Developed by HIGH LE | VELIT |

#### 10. Add Qualifications

| ۲                        |                  | ent                                                      |                              |          |      |              |                  |       |
|--------------------------|------------------|----------------------------------------------------------|------------------------------|----------|------|--------------|------------------|-------|
| Dashboard  APPLICATIONS  | Personal Pro     |                                                          |                              |          |      |              |                  |       |
| 🔔 My Profile 🗸 🗸         | Home → Form →    |                                                          | Qualification Details        |          |      |              |                  |       |
| Profile     Case Details | Profile Details. | Select Qualification Level* GRADUATION                   | Select Qualification*        | •        |      |              |                  |       |
| Service/ByTransfer       | BASI             | Stream/Subject*                                          |                              | DETAILS  |      |              |                  |       |
| Judicial/Higher Judicial |                  | MATHEMATICS                                              | •                            |          |      |              |                  |       |
| My Applications          | Note:<br>Quali   | University/Bload of Examination*<br>University of Kerala | Danistar Numbert             |          |      |              | Add              |       |
|                          |                  | Regular                                                  | <ul> <li>✓ 110110</li> </ul> |          | edit | view         |                  |       |
|                          | 1                | Year of P assing*                                        | Select Class/Grade*          |          | 1    | 0            |                  |       |
|                          | 2                | 2023                                                     | Class I                      | •        | 1    | Θ            | i i              |       |
|                          |                  | Percentago*<br>60                                        |                              |          |      |              |                  |       |
|                          |                  |                                                          |                              | Submit > |      |              |                  |       |
|                          | © 2024 HIGH COU  |                                                          |                              | Close    | Desi | ign and Deve | loped by HIGH LE | VELIT |

Add your Qualification details (Qualifications awarded or recognised by any of the Universities in Kerala) including Percentage, Roll No.s, University etc. Then Click Submit.

### 11. Qualification Updated.

| sonal Profile<br>→ Form → My Profile                                            |                              |                                  |              |               |      |      |           |
|---------------------------------------------------------------------------------|------------------------------|----------------------------------|--------------|---------------|------|------|-----------|
| ofile Details.                                                                  |                              |                                  |              |               |      |      |           |
| BASIC DETAILS                                                                   | РНОТО (                      |                                  | //AGE RELAXA | OTHER DETAILS |      | WORK | EXPERIENC |
| Note: Please add Qualifications<br>Qualification Details<br>Qualification Level | awarde<br>Qualificati<br>Sud | ion Details Saved<br>ccessfully. |              | Year of Pass  | edit | view | Add       |
| 1 000000                                                                        |                              | ок                               | АМА          |               | /    | 0    | Ĩ         |
| 2 GRADUATION                                                                    | BSc                          | MATHEMA                          | TICS         | 2023          | 1    | 0    |           |
| 3                                                                               |                              |                                  |              |               | 1    | ο    | Î         |

12. Disability/ Age Relaxation Details

|                              | ment                                                                                             |                      |                                | E .                                     |
|------------------------------|--------------------------------------------------------------------------------------------------|----------------------|--------------------------------|-----------------------------------------|
| Dashboard                    |                                                                                                  |                      |                                |                                         |
| APPLICATIONS Personal Pro    | file                                                                                             |                      |                                |                                         |
| A My Profile Y Home > Form > |                                                                                                  |                      |                                |                                         |
| Profile     Profile Details  |                                                                                                  |                      |                                |                                         |
| ⊘ Case Details               |                                                                                                  |                      |                                |                                         |
|                              | C DETAILS PHOTO & SIGNATURE QUALIFICATION                                                        | DISABILITY/AGE F     | RELAXA OTH                     | IER DETAILS WORK EXPERIENCE             |
| A Judicial/Higher Judicial   |                                                                                                  |                      |                                |                                         |
| My Applications Age Re       | laxation Details                                                                                 |                      |                                |                                         |
| ~ DO                         | YOU HAVE EX-SERVICE EXPERIENCE?                                                                  |                      |                                |                                         |
| Yes<br>No                    | Туре                                                                                             | Period From          | Period To P                    | Period of unemployment on discharge     |
|                              | Ex - Seniceman' Ex- General Reserve Engineer Force Person/ Disembodied                           |                      | F                              | rom                                     |
|                              | Territorial Army Person                                                                          |                      |                                | io IIIIIIIIIIIIIIIIIIIIIIIIIIIIIIIIIIII |
| √ ARI                        | E YOU A DIFFERENTLY ABLED CANDIDATE?                                                             |                      |                                |                                         |
| Yes                          | сизающу туре                                                                                     |                      | Percentage(%) of<br>Disability | Do you need scribe at the time of exam? |
| ✓                            | Blindness and Low Vision                                                                         |                      | 40                             | _                                       |
|                              | Deaf and hard of hearing                                                                         |                      |                                |                                         |
|                              | Locomotor disability including Cerebral Palsy, Leprosy cured, Dwartism, Acid attack<br>Dystrophy | victims and Muscular |                                | • Yes () No                             |
|                              | Autism, Intellectual disability, Specific learning disability and Mental illness                 |                      |                                |                                         |
| ~ MA                         | RITAL STATUS : SINGLE                                                                            |                      |                                | Stemt >                                 |
| © 2024 HIGH COU              | RT OF KERALA All rights reserved.                                                                |                      |                                | Design and Developed by HIGH LEVEL IT   |

#### 13. Disability/ Age Relaxation Details updated

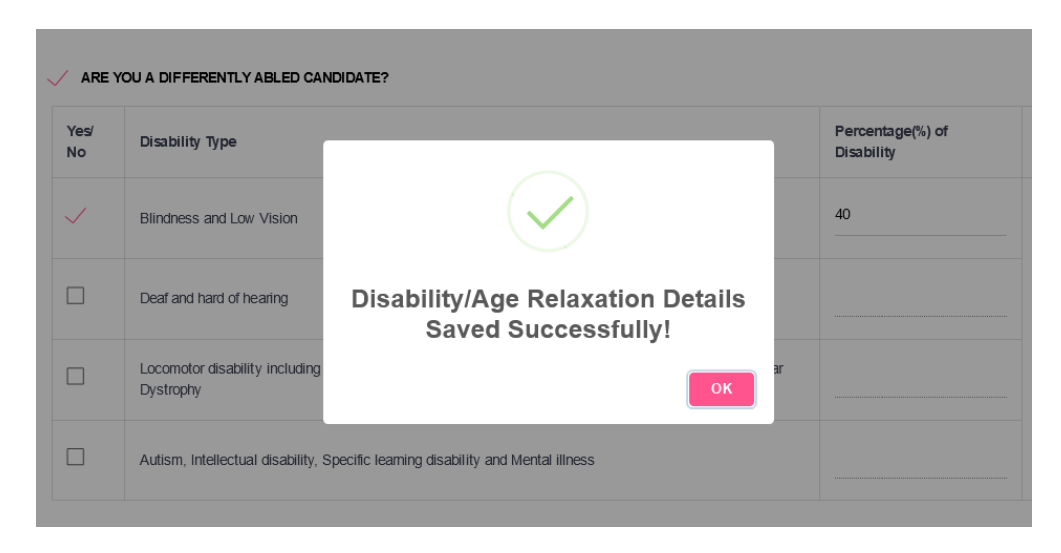

#### 14. Other Details

| ۲                        | Q Recruitment                                                                           |                                |                               |               |                                 |
|--------------------------|-----------------------------------------------------------------------------------------|--------------------------------|-------------------------------|---------------|---------------------------------|
| Dashboard                |                                                                                         |                                |                               |               |                                 |
| CATIONS                  | Personal Profile                                                                        |                                |                               |               |                                 |
| Profile                  | ome > Form > My Profile                                                                 |                                |                               |               |                                 |
| Case Details             | Profile Details.                                                                        |                                |                               |               |                                 |
| Senice/ByTransfer        | BASIC DETAILS PHOTO & SIC                                                               | SNATURE QUALIFICATION          | DISABILITY/AGE RELAXA         | OTHER DETAILS | WORK EXPERIENCE                 |
| Judicial/Higher Judicial |                                                                                         |                                |                               |               |                                 |
| My Applications          | \Xi I. General Details (All Posts)                                                      |                                |                               |               |                                 |
|                          |                                                                                         |                                |                               |               |                                 |
|                          | 1.General                                                                               |                                |                               |               |                                 |
|                          | Do you have any computer knowledge*                                                     | Yes O No                       | Furnish Details*              |               |                                 |
|                          |                                                                                         |                                |                               |               |                                 |
|                          | Do you have any extra curricular activities?*                                           | Yes O No                       | Extra curricular activities?* |               |                                 |
|                          |                                                                                         |                                |                               |               |                                 |
|                          | Do you have any additional qualification?"                                              | 🔿 Yes 🛑 No                     |                               |               |                                 |
|                          | Are/Were you a party in any civil/criminal pr                                           | pceedings?*  • Yes O No        |                               |               |                                 |
|                          | 2 Debarment / Disgualification Deta                                                     | ils                            |                               |               |                                 |
|                          | 2. Dobument / Disquaincutor Det                                                         | m3                             |                               |               |                                 |
|                          | Have you been debarred for candidature in a<br>selections by any public authority?*     | ny previous 🔶 Yes 🔿 No         | Fumish Details*               |               |                                 |
|                          |                                                                                         |                                |                               |               |                                 |
|                          | Have you been disqualified for candidature in<br>selections by any public authority?*   | any previous 🔶 Yes 🔿 No        | Fumish Details*               |               |                                 |
|                          |                                                                                         |                                |                               |               |                                 |
|                          | Have you been found ineligible for candidatu<br>selections by any public authority?*    | re in any previous 🔴 Yes 🔿 No  | Fumish Details*               |               |                                 |
|                          |                                                                                         |                                |                               |               |                                 |
|                          | Have you been dismissed from service of Ce<br>Government or any Quasi-Government Instit | ntral or State O No            | Fumish Details*               |               |                                 |
|                          | Government owned Company or Corporation<br>Govt. Institution?*                          | or any Local Self              |                               |               |                                 |
|                          | Was any penalty other than dismissal from                                               | service imposed 🛛 🔴 Yes 🔿 No   | Fumish Details*               |               |                                 |
|                          | on you during your service?*                                                            |                                |                               |               |                                 |
|                          | Is any disciplinary proceedings/vigilance end                                           | uiry initiated or 🛛 🔴 Yes 🔿 No | Fumish Details*               |               |                                 |
|                          | contemplated against you?*                                                              |                                |                               |               |                                 |
|                          |                                                                                         |                                |                               |               | Submit >                        |
|                          |                                                                                         |                                |                               |               |                                 |
|                          | = II.High Court Posts                                                                   |                                |                               |               |                                 |
|                          | 👳 III. District and Session Judge and Civ                                               | il Judge (Junior)              |                               |               |                                 |
|                          | 👳 IV. Civil Judge (Junior)                                                              |                                |                               |               |                                 |
|                          | 👳 V. District and Session Judge                                                         |                                |                               |               |                                 |
|                          |                                                                                         |                                |                               |               |                                 |
|                          | 2024 HIGH COURT OF KERALA All rights researed                                           |                                |                               |               | Design and Developed by HIGH LE |

## 15. Other Details - High Court Posts

| Test 6 Sh 📀                      | Q Recruitment                                                                     | E 🌖                                   |
|----------------------------------|-----------------------------------------------------------------------------------|---------------------------------------|
| Dashboard                        |                                                                                   |                                       |
| APPLICATIONS                     | Personal Profile                                                                  |                                       |
| 🔔 My Profile 🗸 🗸                 | Home > Form > My Profile                                                          |                                       |
| ∡ Profile                        | Profile Defails.                                                                  |                                       |
| <ul> <li>Case Details</li> </ul> |                                                                                   |                                       |
| ▲ Service/ByTransfer             | BASIC DETAILS PHOTO & SIGNATURE QUALIFICATION DISABILITY/AGE RELAXA OTHER DETAILS | WORK EXPERIENCE                       |
| Judicial/Higher Judicial         |                                                                                   |                                       |
| My Applications                  | 👳 I. General Details (All Posts)                                                  |                                       |
|                                  |                                                                                   |                                       |
|                                  |                                                                                   |                                       |
|                                  | 1. Details of Father/Mother/Guardian                                              |                                       |
|                                  | Relationship                                                                      |                                       |
|                                  | Name of the FatherMotheriGuardian*                                                |                                       |
|                                  | 2. High Court Service                                                             |                                       |
|                                  | Are you in the service of High Court?" O Yes  No                                  |                                       |
|                                  |                                                                                   | Submit >                              |
|                                  | 두 III. District and Session Judge and Civil Judge (Junior)                        |                                       |
|                                  | 후 IV. Civil Judge (Junior)                                                        |                                       |
|                                  |                                                                                   |                                       |
|                                  |                                                                                   |                                       |
|                                  | © 2024 HIGH COURT OF KERALA All rights reserved.                                  | Design and Developed by HIGH LEVEL IT |

#### 16. Case Details

| ۲                              | Q Recruitment                                  |                                       |
|--------------------------------|------------------------------------------------|---------------------------------------|
| Dashboard                      |                                                |                                       |
| APPLICATIONS                   | CASE DETAILS                                   |                                       |
| 🔔 My Profile 🗸                 | Home > UserInfo > Case Details                 |                                       |
| .≞ Profile                     | Add Case Defails here.                         |                                       |
| ∅ Case Details                 |                                                |                                       |
| ▲ Service/ByTransfer           |                                                |                                       |
| \land Judicial/Higher Judicial | CASE DETAILS                                   |                                       |
| My Applications                | Case Number                                    | Case Description                      |
|                                | Case Nature                                    |                                       |
|                                | Select +                                       | Act under section                     |
|                                | Party IN Case                                  |                                       |
|                                |                                                |                                       |
|                                | Charge Submitted                               | Diago of Court                        |
|                                |                                                | TREE OF COURT                         |
|                                | Court Name                                     | Police Station                        |
|                                | Instituted                                     | Case Status                           |
|                                | Select •                                       | Select •                              |
|                                | Outcome of case                                | Case Remarks                          |
|                                |                                                |                                       |
|                                |                                                | Submit >                              |
|                                |                                                |                                       |
|                                |                                                | Design and Designed by URBALE PET     |
|                                | © 2024 HIGH COURT OF KERALA AILIGHTS reserved. | Design and Developed by HIGH LEVEL IT |

#### 17. Service Details

| ۲                        | Q Recruitment                                    |                                |                           |                              | a 🔒        |
|--------------------------|--------------------------------------------------|--------------------------------|---------------------------|------------------------------|------------|
| Dashboard                |                                                  |                                |                           |                              |            |
| APPLICATIONS             | SERVICE DETAILS                                  |                                |                           |                              |            |
| 🚨 My Profile 🗸           | Home > UserInfo > Service Detailss               |                                |                           |                              |            |
|                          | Add Service Details here.                        |                                |                           |                              |            |
|                          |                                                  |                                |                           |                              |            |
| Judicial/Higher Judicial | SERVICE DETAILS                                  |                                |                           |                              |            |
| My Applications          | Post Name                                        | Department                     | Employment Type<br>Choose | 3                            | •          |
|                          | Scale Of Pay                                     | Service From<br>dd / mm / yyyy |                           | Service To<br>dd / mm / yyyy | •          |
|                          | Length Of Senice 0                               | Morth<br>O                     | Days<br>O                 |                              |            |
|                          |                                                  |                                |                           | Submit                       | >          |
|                          |                                                  |                                |                           |                              |            |
|                          | © 2024 HIGH COURT OF KERALA All rights reserved. |                                |                           | Design and Developed by HIC  | H LEVEL IT |

# **Applying For the Post of Assistant**

#### 1. Go to Dashboard

| ۲                                                                         | Q Recruitment            |                           |                       |                                                          |
|---------------------------------------------------------------------------|--------------------------|---------------------------|-----------------------|----------------------------------------------------------|
| Dashboard      APPLICATIONS      My Profile      Judicial/Higher Judicial | ∠ Apply Now<br>1<br>View | √Rank List<br>0<br>0 Test | ≡Exams<br>O<br>∂⊺test | El Answer Key<br>O<br>o Test                             |
| My Applications                                                           | Announcements            | My Application            |                       | Admission Tickets                                        |
|                                                                           | Downloads                | Short List                | Aadhar Linking        | New<br>Attidant<br>Design and Developed by HIGH LEVEL IT |

### 2. Click Apply Now

| Dashboard  APPLICATIONS  My Profile | ∠ Apply Now   | ≺ Rank List    | ≡Exams         |                              |
|-------------------------------------|---------------|----------------|----------------|------------------------------|
| ▲ Judicial/Higher Judicial          | View          | O<br>0 Test    | O<br>0 Test    | LiAitswer Key<br>O<br>0 Test |
| My Applications                     | Announcements | My Application |                | Admission Tickets            |
|                                     | Downloads     | Short List     | Aadhar Linking | New Afficiant                |

# 3. Check Eligibility

| ۲                                            | Q Recruitment                                                        | E 🤱                                   |
|----------------------------------------------|----------------------------------------------------------------------|---------------------------------------|
| Dashboard                                    |                                                                      |                                       |
| APPLICATIONS                                 | Notifications Currently Open                                         |                                       |
| My Profile >                                 | Home > Form > Notifications                                          |                                       |
| Judicial/Higher Judicial     My Applications | Notifications Currently Open                                         |                                       |
|                                              |                                                                      |                                       |
|                                              | NEW NOTIFICATIONS                                                    |                                       |
|                                              | # Notification No. Title                                             | Action                                |
|                                              | 1 REC1-81360/2023 DIRECT RECRUITMENT TO THE POST OF ASSISTANT - 2024 | Check Eligibility & Apply             |
|                                              |                                                                      |                                       |
|                                              |                                                                      |                                       |
|                                              |                                                                      |                                       |
|                                              |                                                                      |                                       |
|                                              | © 2024 HIGH COURT OF KERALA All rights reserved.                     | Design and Developed by HIGH LEVEL IT |

## 4. Applying for Eligible Posts.

| ۲                                            | Q Recruitment                                                                                            | E .                                   | , |
|----------------------------------------------|----------------------------------------------------------------------------------------------------|---------------------------------------|---|
| Dashboard                                    |                                                                                                    |                                       |   |
| APPLICATIONS                                 | Check Eligibility and Apply                                                                              |                                       |   |
| 🚨 My Profile >                               | Home > Form > Check eligibility                                                                          |                                       |   |
| Judicial/Higher Judicial     My Applications | Posts Under Notification Number: REC1-81360/2023                                                         |                                       |   |
|                                              |                                                                                                    |                                       |   |
|                                              | NEW POSTS                                                                                                |                                       |   |
|                                              | 1. Rec No.4/2024 SPECIAL RECRUITMENT TO THE ASSISTANT<br>POST OF ASSISTANT (DIFFERENTLY<br>ABLED) - 2024 | Apply                                 |   |
|                                              | 2. Rec No.5/2024 DIRECT RECRUITMENT TO THE ASSISTANT<br>POST OF ASSISTANTS - 2024                        | Apply                                 |   |
|                                              | Back                                                                                                    |                                       |   |
|                                              |                                                                                                    |                                       |   |
|                                              | © 2024 HIGH COURT OF KERALA All rights reserved.                                                         | Design and Developed by HIGH LEVEL IT |   |

Click the Apply button against any one of the posts you are Eligible to Apply.

#### 5. Select the Examination Centre

| ۲                              | Q Recruitment                                                                                                    | E 🌖                                 |
|--------------------------------|----------------------------------------------------------------------------------------------------|-------------------------------------|
| Dashboard                      |                                                                                                    |                                     |
| APPLICATIONS                   | Check Eligibility and Apply                                                                                                    |                                     |
| 🚨 My Profile >                 | Home > Form > Check eligibility                                                                                                    |                                     |
| \land Judicial/Higher Judicial | Peete Linder Malifedian Number IPPA 0/20/000                                                                                                    |                                     |
| My Applications                |                                                                                                    |                                     |
|                                |                                                                                                    |                                     |
|                                |                                                                                                    |                                     |
|                                |                                                                                                    |                                     |
|                                | Select Center*                                                                                                    | •                                   |
|                                |                                                                                                    |                                     |
|                                | Please select the recruitment numbers for which you desire to apply. Only a single application can be filed for recruitment to the post of Assistant - 2024                                                                    |                                     |
|                                | Recruitment No.5/2024 - General                                                                                                    |                                     |
|                                |                                                                                                    |                                     |
|                                | Pietor use o summoun<br>03-04-2024                                                                                                    |                                     |
|                                |                                                                                                    |                                     |
|                                | Do you have a Bachelors degree with at least 50% marks (no stipulation of marks in the case of candidates belonging to Scheduled Castel Scheduled Tribes). OR Masters Degree recognised by any of the Universities in Kerala?  | OR Law Degree, awarded or           |
|                                | I hereby declare that the details turnished above are correct and complete to the best of my knowledge and belief. In the event of any information being found failse or incorrect, my or be cancelled without further notice. | candidature / appointment may       |
|                                | Back     Preview Application                                                                                                    | Submit >                            |
|                                | © 2024 HIGH COURT OF KERALA All rights reserved. De                                                                                                    | sign and Developed by HIGH LEVEL IT |

### 6. Submit Application

| ● Q Recruitm                                          | hent E                                                                                                    |         |    |
|-------------------------------------------------------|----------------------------------------------------------------------------------------------------|---------|----|
| Dashboard                                             |                                                                                                    |         |    |
| APPLICATIONS Check Eligibili                          | ity and Apply                                                                                                    |         |    |
| A My Profile > Home > Form > (                        |                                                                                                    |         |    |
| 🔦 Judicial/Higher Judicial                            |                                                                                                    |         |    |
| My Applications                                       | ification Number: REC1-81380/2023                                                                                                    |         |    |
|                                                       | Are You Sure to Submit the                                                                                                    |         |    |
| Select Center*                                        | Application?                                                                                                    |         |    |
| Piesse selec<br>Piesse selec<br>Recruit<br>Piese*<br> | Application ?  You can submit only a Single Application for the Recruitment to this post Make sure that you have selected all the eligible recruitment numbers you desire to apply You are requested to ensure the accuracy and correctness of details furnished, no further changes can be made after submission of the Application No, Cancell Yex, Proceed II n have a Bachelors degree with at least 50% marks (no stipulation of marks in the case of candidates belonging to Scheduled Caste/ Scheduled Tribes). OR Masters Degree OR Law Degree, awarded see by any of the Universities in Kerata? | or      |    |
| ✓ thereby<br>be cance                                 | declare that the details furnished above are correct and complete to the best of my knowledge and belief. In the event of any information being found faise or incorrect, my candidature / appointment in<br>called without further notice.                                                                                                    | nay     | v  |
| © 2024 HIGH COUR                                      | RT OF KERALA All rights reserved. Design and Developed by HIG                                                                                                    | H LEVEL | .п |

#### 7. Submit Success

| APPLICATIONS     Check Eligibility and Apply                                                                                                    |   |
|----------------------------------------------------------------------------------------------------|---|
| My Profile     Home > Form > Check eligibility     Judicial/Higher Judicial     Posts Under Notification Number: REC1-81360/2023                                                                                                    | _ |
| Application Submitted<br>Select Center*      Application Submitted<br>Successfully! Application<br>Number:      cruitment to the post of Assistant - 2024      CK      Dect      Dect | - |
| <ul> <li>Do you have a Bachelors degree with at least 50% marks (no stipulation of marks in the case of candidates belonging to Scheduled Caste/ Scheduled Tribes). OR Masters Degree OR Law Degree, awarded or recognised by any of the Universities in Kerala?</li> <li>I hereby declare that the details furnished above are correct and complete to the best of my knowledge and belief. In the event of any information being found false or incorrect, my candidature / appointment may be cancelled without further notice.</li> <li>Back</li> </ul>                                                                                                    |   |

## 8. Application Complete

| ۲              | Q        |                             |                      |          |                     |                    |      | 🖾 🔍             |
|----------------|----------|-----------------------------|----------------------|----------|---------------------|--------------------|------|-----------------|
| Dashboard      |          |                             |                      |          |                     |                    |      |                 |
| APPLICATIONS   | Applicat | tions Received              |                      |          |                     |                    |      |                 |
| A My Profile > | Home > A | Applications > Applications |                      |          |                     |                    |      |                 |
|                |          |                             |                      |          |                     |                    |      |                 |
|                | Арр      | olications                  |                      |          |                     |                    |      |                 |
|                | Show     |                             |                      |          |                     |                    |      | Search:         |
|                | 10       | •                           |                      |          |                     |                    |      |                 |
|                | #        | Rec No.                     | Post                 | Appl. No | Date of Application | Application Status | View | Action          |
|                | 1        | 4/2024,5/2024               | ASSISTANT            |          |                     | Completed          | Pas  | Fee Exempted    |
|                |          |                             |                      |          |                     |                    |      |                 |
|                | Showing  | 1 to 1 of 1 entries         |                      |          |                     |                    |      | Previous 1 Next |
|                | Showing  | 1 to 1 of 1 entries         |                      |          |                     |                    |      | Previous 1 Next |
|                | Showing  | 1 to 1 of 1 entries         |                      |          |                     |                    |      | Prevous 1 Next  |
|                | Showing  | 1 to 1 of 1 entries         |                      |          |                     |                    |      | Prevous 1 Next  |
|                | Showing  | 1 to 1 of 1 entries         |                      |          |                     |                    |      | Prevous 1 Next  |
|                | Showing  | 1 to 1 of 1 entities        | Nil rights reserved. |          |                     |                    | Desi | previous 1 Next |